### <u>วิธีดาวน์โหลดใบลงทะเบียน (Pay in)</u>

## <u>จากระบบ ศธ. 02 ออนไลน์ (std2018.vec.go.th)</u>

# เข้าระบบศธ.02ออนไลน์ของนักเรียนนักศึกษา > เลือกบริการนักเรียน Online >เลือกข้อมูลการเงิน

| 🕋 หน้าหลัก                            | 者 หน้าหลัก / 🕘 ระบบบริการนักเรียนนักศึกษา                      |              |                                     |               |  |  |
|---------------------------------------|----------------------------------------------------------------|--------------|-------------------------------------|---------------|--|--|
| 📥 บริการนักเรียน Online               | Q ตรวจสอบข้อมูล                                                |              |                                     |               |  |  |
| Your session will expire in 59:50 min | ข้อมูลการเงิน ช่อมูลการเงิน ช่อนักเรียนนักศึกษาทีอยู่ชั้นเดียว | 📼 ตารางเรียน | 🥑 หัวข้อ/รายการสอน (Course Outline) | 🖪 แผนการเรียน |  |  |
|                                       |                                                                |              |                                     |               |  |  |
|                                       |                                                                |              |                                     |               |  |  |

# 2.) คลิ๊ก เลขที่ใบแจ้งหนี้ (ตามกรอบสีแดง)

| 🕋 หน้าหลัก                            | 🕷 หน้าหลัก / 🕲 ระบบบริการนักเรียนนักศึกษา / 📰 ข้อมูลการเงิน |                   |                     |                      |                  |          |          |              |                 |
|---------------------------------------|-------------------------------------------------------------|-------------------|---------------------|----------------------|------------------|----------|----------|--------------|-----------------|
| 📥 บริการนักเรียน Online               |                                                             |                   |                     |                      |                  |          |          |              |                 |
| Your session will expire in 59:52 min | ill expire in 59:52 min<br>ชื่อ - สกุล :                    |                   |                     | กลุ่มเรียน :         |                  |          |          |              |                 |
|                                       |                                                             |                   | ระดับชั้น :         |                      |                  |          |          |              |                 |
|                                       | สถานภาพ : กำลังศึกษา                                        |                   |                     |                      |                  |          |          |              |                 |
|                                       | ปีการศึกษา                                                  | เลขที่ใบแจ้งหนึ้  | กำหนดช่าระ          | จำนวนเงินที่ตั้งหนึ่ | จำนวนเงินที่ชำระ | คงเหลือ  | หมายเหตุ | สถานะการชำระ | วันที่ช่าระเงิน |
|                                       | 2/2562                                                      | 62280096101010832 | 23/09/62 - 30/09/62 | 1,100.00             | 0.00             | 1,100.00 |          | รอชำระเงิน   |                 |
|                                       |                                                             |                   |                     |                      |                  |          |          |              |                 |

3.) ระบบจะแสดงใบลงทะเบียน ต้องการพิมพ์คลิ๊กที่รูปเครื่องพิมพ์

(ในตัวอย่างใช้ web browser google chrome ในการเข้าระบบ ศธ. 02 ออนไลน์)

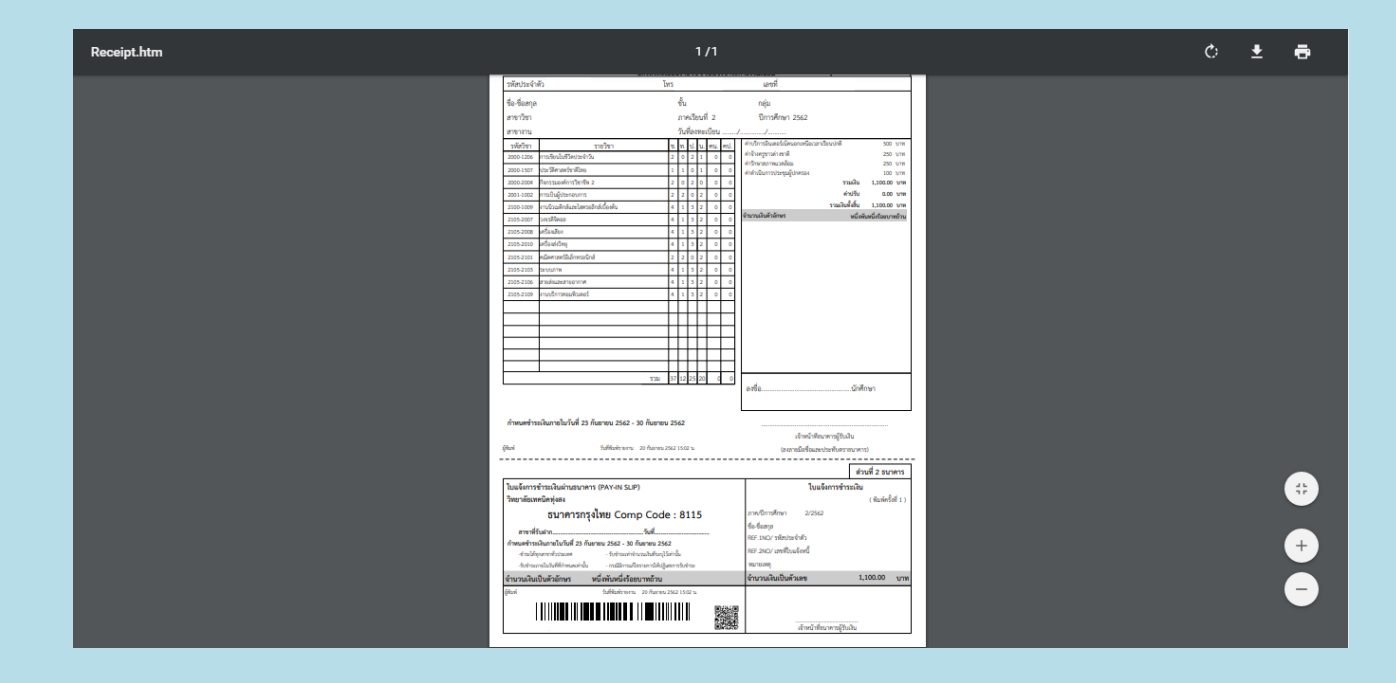

#### ค่าธรรมเนียมการศึกษา ภาคเรียนที่ ๒ ปีการศึกษา ๒๕๖๒

| ระดับชั้น / สาขางาน                         | จำนวนเงินค่าลงทะเบียนเรียน |  |  |  |  |
|---------------------------------------------|----------------------------|--|--|--|--|
| ปวช.๑ ทุกสาขางาน                            | ø,000                      |  |  |  |  |
| ปวช.๒ ทุกสาขางาน                            | ଭ,ଭ୦୦                      |  |  |  |  |
| ปวช.๓ ทุกสาขางาน                            | ඉ,ශ්මර                     |  |  |  |  |
| ปวส.๑ เทคนิคยานยนต์                         | ٩,٥٥٥                      |  |  |  |  |
| ปวส.๑ เทคนิคยานยนต์ (ทวิภาคี)               | ୩,୦୦୦                      |  |  |  |  |
| ปวส.๑ เทคนิคซ่อมตัวถังและสีรถยนต์ (ทวิภาคี) | ୩,୦୦୦                      |  |  |  |  |
| ปวส.๑ ไฟฟ้าควบคุม (SCG)                     | କ,ଚ୍ଚାଠଠ                   |  |  |  |  |
| ปวส.๑ ไฟฟ้าควบคุม (ทวิภาคี)                 | <b>૯</b> ,៥୦୦              |  |  |  |  |
| ปวส.๑ อิเล็กทรอนิกส์อุตสาหกรรม              | <b></b>                    |  |  |  |  |
| ปวส.๑ ก่อสร้าง                              | <b>ଝ</b> ,୩୦୦              |  |  |  |  |
| ปวส.ด การบัญชี                              | ഭ്,ണഠഠ                     |  |  |  |  |
| ปวส.๑ คอมพิวเตอร์ธุรกิจ                     | ೯,೬೦೦                      |  |  |  |  |
| ปวส.๑ บริการอาหารและเครื่องดื่ม             | <i>ଢ଼</i> ,୶୦୦             |  |  |  |  |
| ปวส.๑ การท่องเที่ยว                         | <b>ଝ</b> ,୩୦୦              |  |  |  |  |
| ปวส.๒ เทคนิคยานยนต์                         | <b>೭</b> ,೦២೦              |  |  |  |  |
| ปวส.๒ เทคนิคยานยนต์ (ทวิภาคี)               | ഭ്,මමට                     |  |  |  |  |
| ปวส.๒ เทคนิคซ่อมตัวถังและสีรถยนต์ (ทวิภาคี) | ଝଁ,କାଡ୦                    |  |  |  |  |
| ปวส.๒ ไฟฟ้าควบคุม (SCG)                     | ୭,ଜା୭୦                     |  |  |  |  |
| ปวส.๒ ไฟฟ้าควบคุม (ทวิภาคี)                 | କ,ଝାଡ୦                     |  |  |  |  |
| ปวส.๒ อิเล็กทรอนิกส์อุตสาหกรรม              | ත්ර ක්ර                    |  |  |  |  |
| ปวส.๒ ก่อสร้าง                              | ଝ,ଳାଡ୦                     |  |  |  |  |
| ปวส.๒ การบัญชี                              | ೬,೬೮೦                      |  |  |  |  |
| ปวส.๒ การบัญชี (ทวิภาคี)                    | କ,ଝା୭୦                     |  |  |  |  |
| ปวส.๒ คอมพิวเตอร์ธุรกิจ                     | දේ,මමට                     |  |  |  |  |
| ปวส.๒ บริการอาหารและเครื่องดื่ม             | ଙ୍,ଲାଡ୦                    |  |  |  |  |
| ปวส.๒ การท่องเที่ยว                         | କ,ୟ୭୦                      |  |  |  |  |